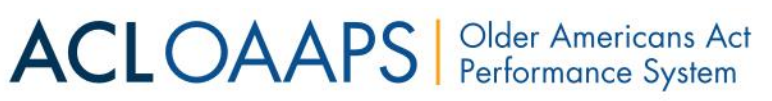

### **Validating Data**

This guide shows how to validate your data in OAAPS. This is the next step after entering or uploading your data. This checks to make sure that your data follows basic rules called Business Rules. For example, it is impossible to serve 100 people a congregate meal if you only served 75 congregate meals. This validation step will help you identify any errors in your data before submitting it. If you have any questions, please contact your Regional Administrator or the OAAPS Help Desk.

You can validate all your data at once or validate the data one section at a time. To validate data in one section at a time, start on Page 5.

#### **#1** Validating data in all sections at one time:

1. Go to <u>https://oaaps.acl.gov/app/welcome</u> and sign in with your account email and current password. The best browsers to access OAAPS are Chrome, Firefox and Safari.

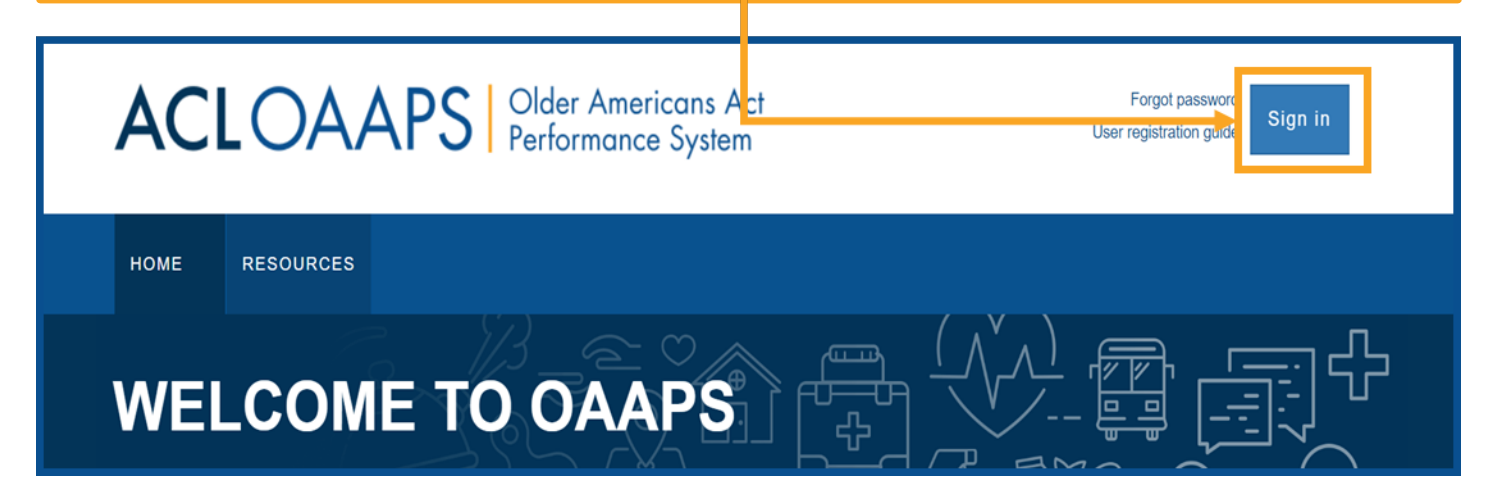

#### 2. On the main navigation bar, select "PPR Submissions."

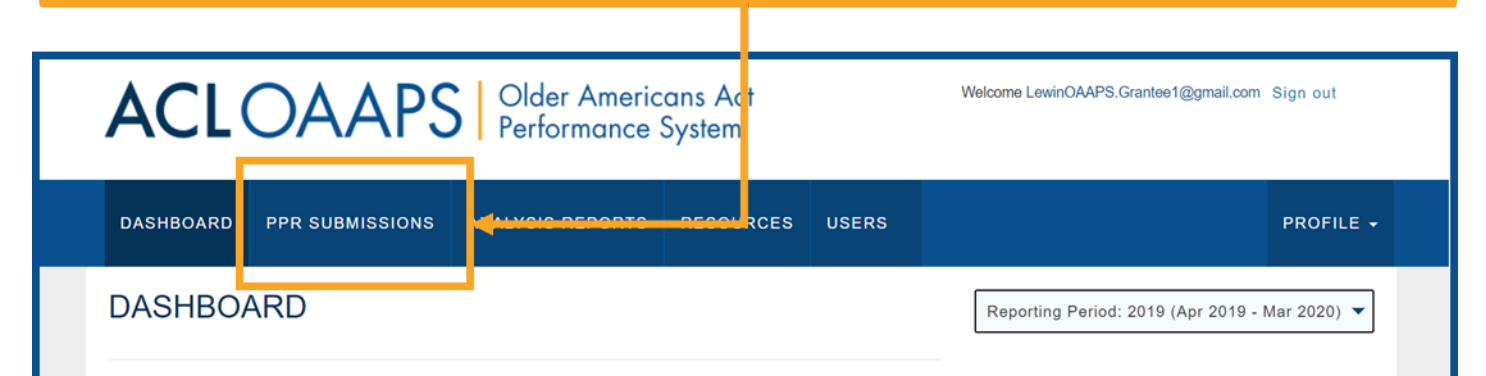

#### ACLOAAPS Older Americans Act Performance System

## Validating Data

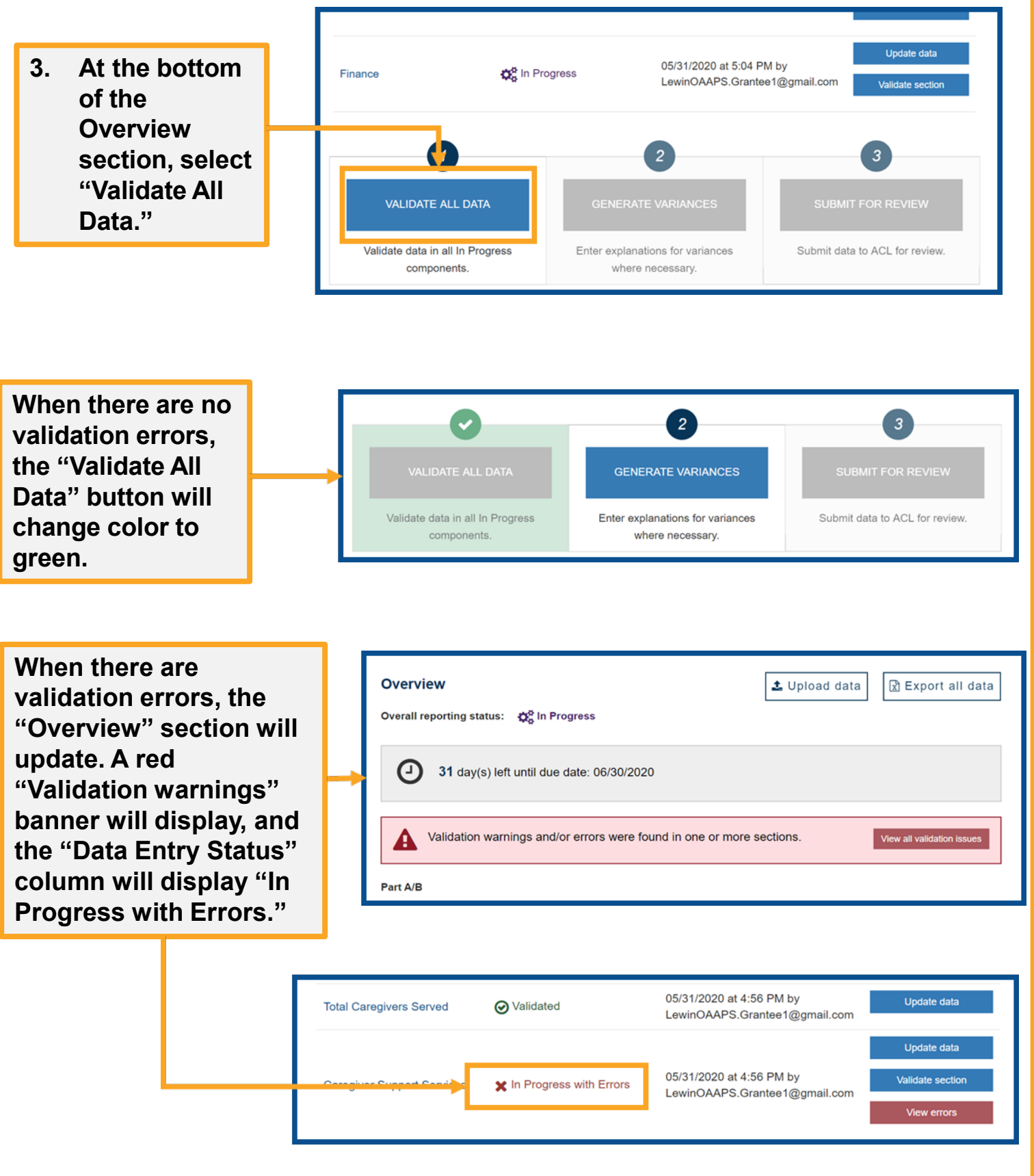

ACLOAAPS Older Americans Act Performance System

## **Validating Data**

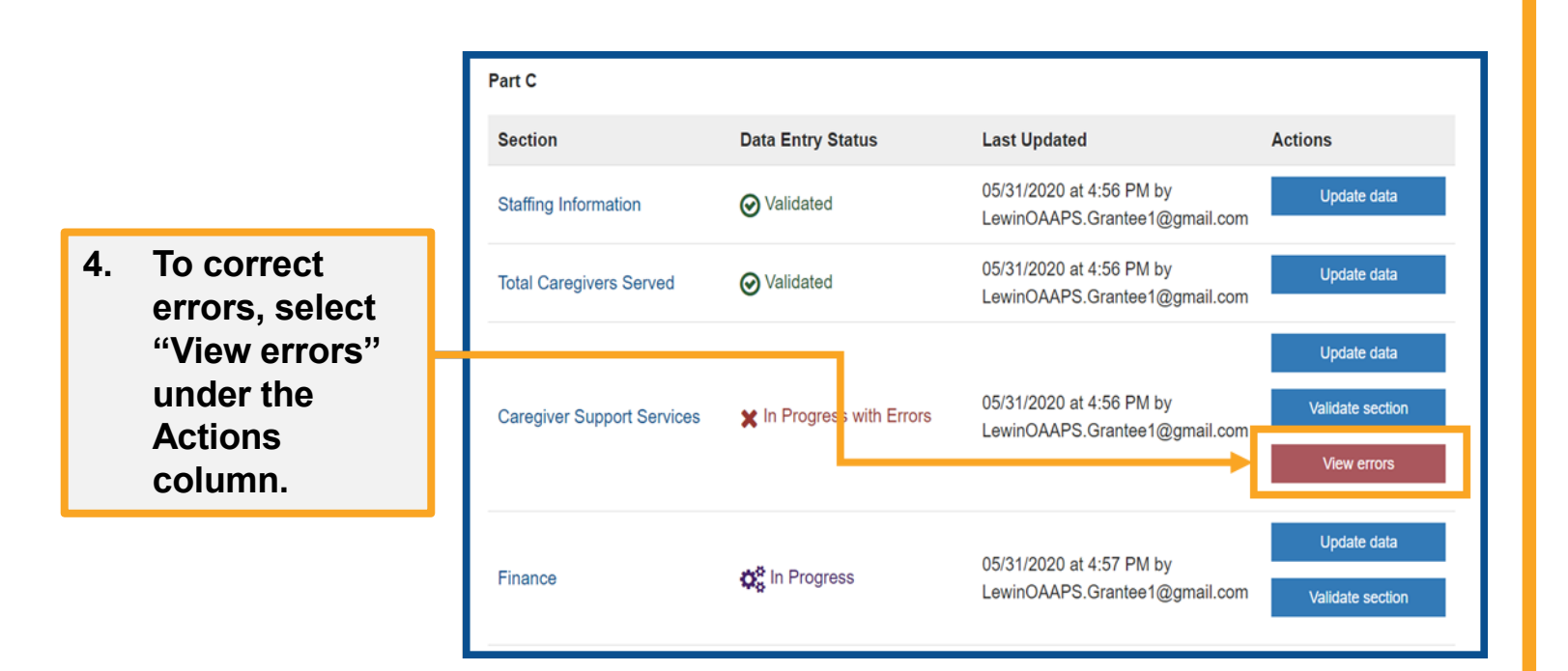

OR

#### 4. Select "View all validation issues" in the validation warnings banner.

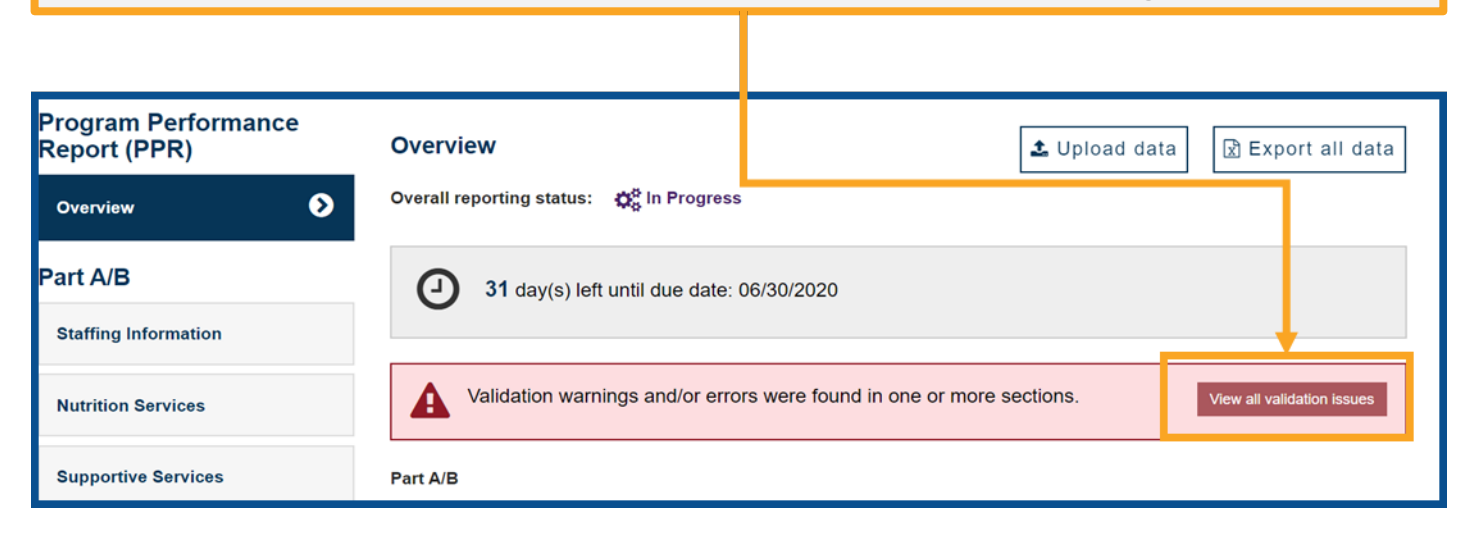

How-To Guide

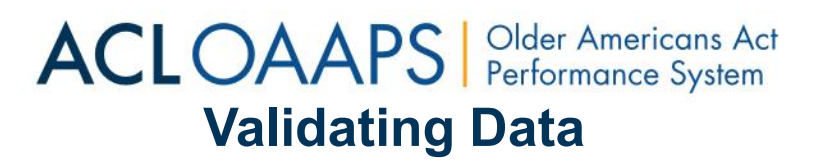

- 5. Make corrections in each section where the system found errors and then save the new entries.
- 6. Next, select "Validate All Data." This checks the edits or corrections for errors.

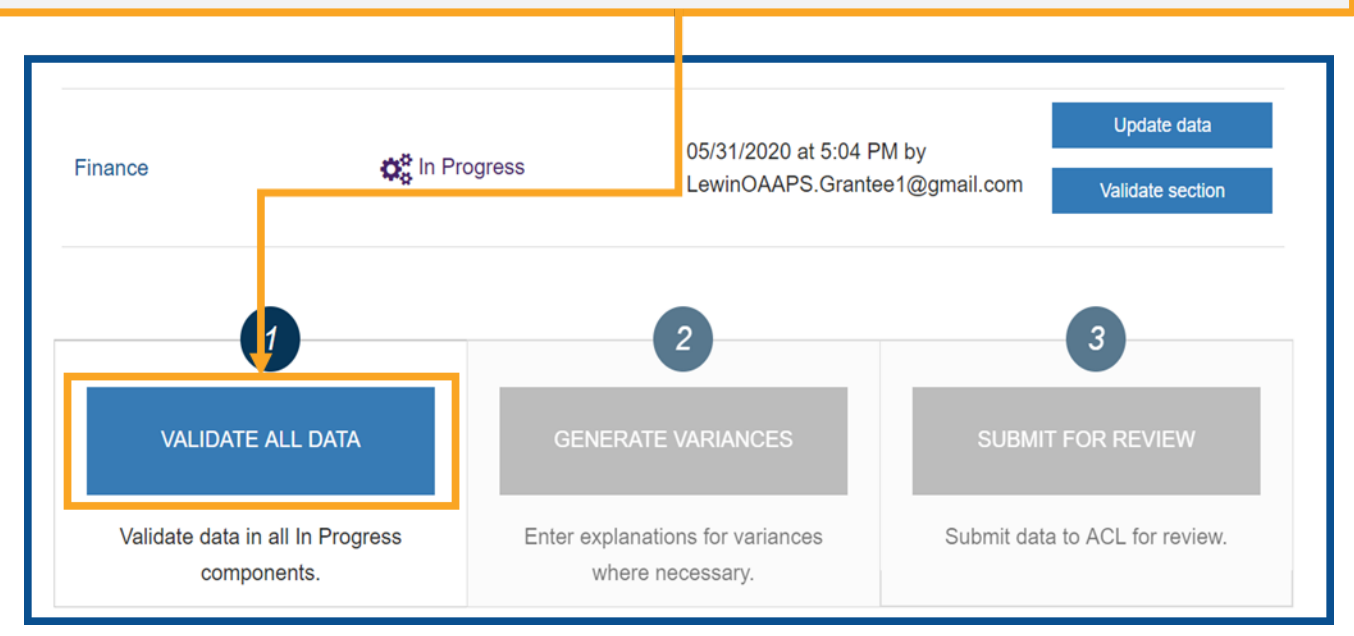

7. When there are no validation errors, the "Validate All Data" button will change color to green.

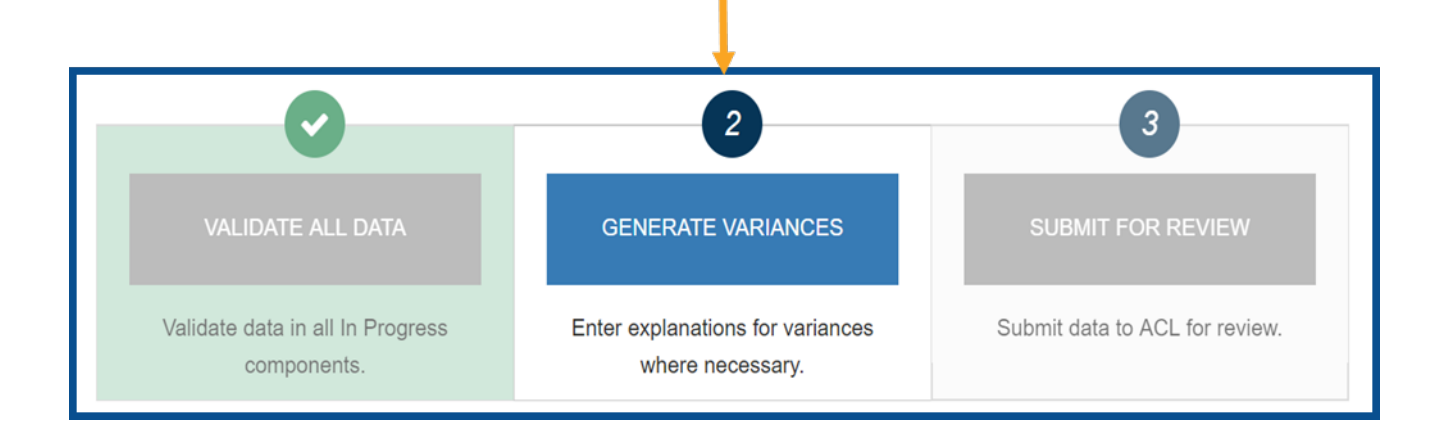

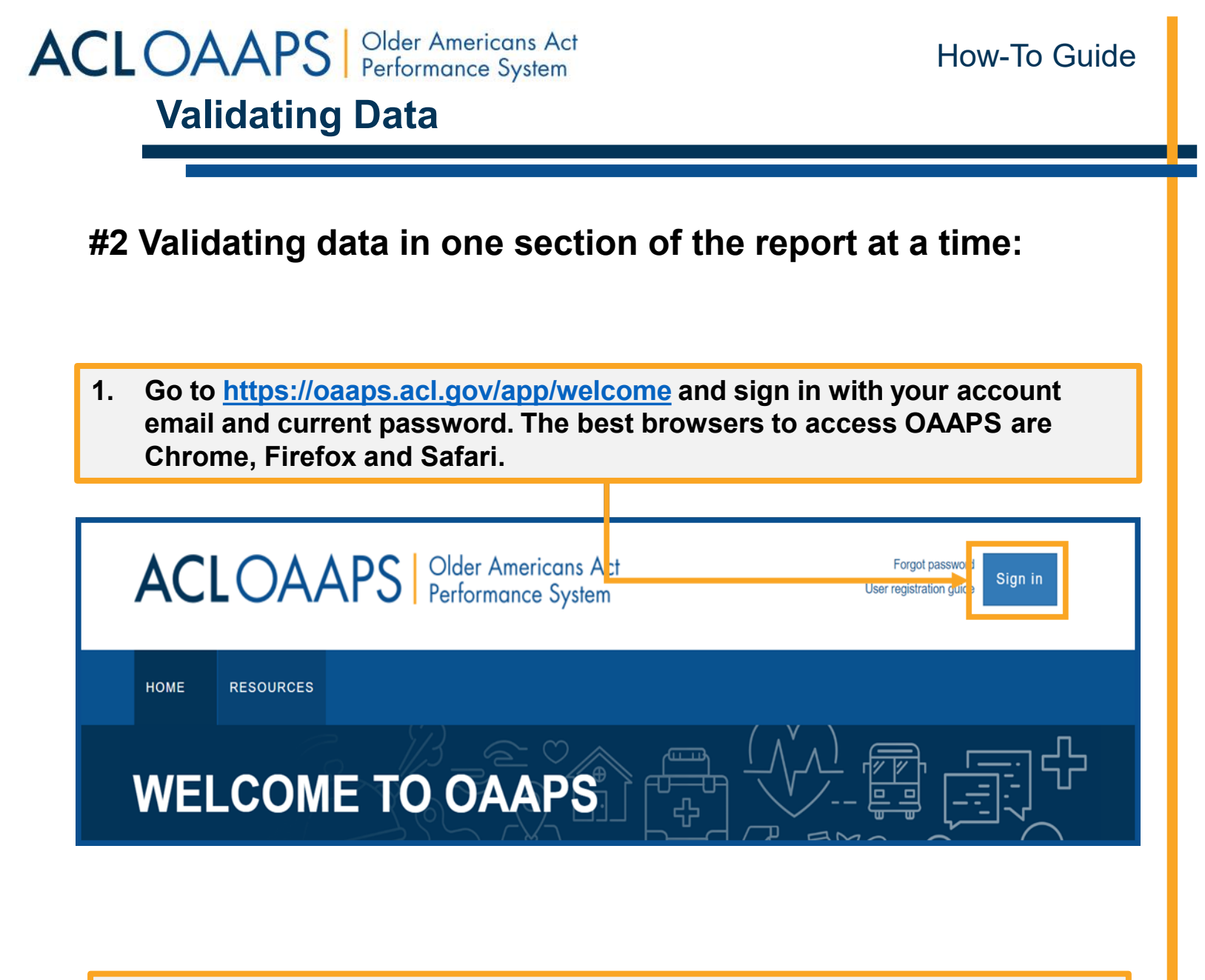

2. On the main navigation bar, select "PPR Submissions."

| ACLOA              | APS Older<br>Perfor | Americans Act<br>mance System |       | Welcome LewinOAAPS.Grantee1@gmail.con | n Sign out  |
|--------------------|---------------------|-------------------------------|-------|---------------------------------------|-------------|
| DASHBOARD PPR SUBM | MISSIONS ANALYSIS F | REPORTS RESOURCES             | USERS |                                       | PROFILE -   |
| DASHBOARD          |                     |                               |       | Reporting Period: 2019 (Apr 2019 -    | Mar 2020) 🔻 |

#### ACLOAAPS Older Americans Act Performance System Validating Data

3. Under the Actions column, select "Validate section" for the section of data that you want to validate.

| Program Performance<br>Report (PPR) | Overview Overall reporting status: | 🎗 In Pro      | ress            | 🕹 Upload data                 | 🖹 Export all data |
|-------------------------------------|------------------------------------|---------------|-----------------|-------------------------------|-------------------|
| Part A/B Staffing Information       | 31 day(s) left un                  | ntil due d    | ate: 06/30/2020 |                               |                   |
| Nutrition Services                  | Part A/B                           | Data          | intry Status    | Last Undated                  | Actions           |
| Supportive Services                 | Staffing Information               | Data<br>Oč Ir | Progress        | 05/31/2020 at 3:18 PM by      | Update data       |
| Finance                             |                                    | <b></b> 0     |                 | LewinOAAPS Grantee1@gmail.com | Validate section  |
| Storytelling                        | Nutrition Services                 | <b>Q</b> o ir | Progress        | 05/31/2020 at 3:19 PM by      | Update data       |

4. The table in the "Overview" section will update and the "Data Entry Status" column will display "Validated."

| Part A/B             |                   |                                                           |                  |  |  |
|----------------------|-------------------|-----------------------------------------------------------|------------------|--|--|
| Section              | Data Entry Status | Last Updated                                              | Actions          |  |  |
| Staffing Information | ⊘ Validated       | 05/31/2020 at 4:40 PM by<br>LewinOAAPS.Grantee1@gmail.com | Update data      |  |  |
|                      | 🙀 In Progress     | 05/31/2020 at 4:45 PM by<br>LewinOAAPS.Grantee1@gmail.com | Update data      |  |  |
| Nutrition Services   |                   |                                                           | Validate section |  |  |

ACLOAAPS Older Americans Act Performance System

# Validating Data

When there are validation errors, the "Overview" section will update. A red "Validation warnings" banner will display, and the "Data Entry Status" column will display "In Progress with Errors."

| Overview 🕹 Upload data 🔀 Export all data                              |
|-----------------------------------------------------------------------|
| 31 day(s) left until due date: 06/30/2020                             |
| Validation warnings and/or errors were found in one or more sections. |
| Part A/B                                                              |

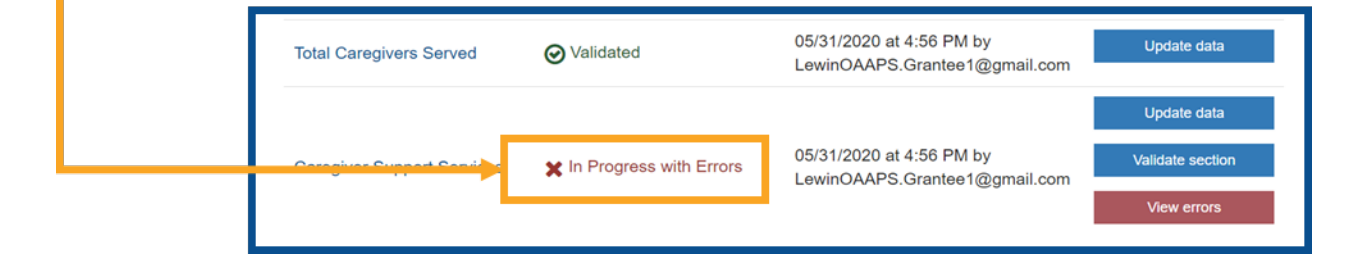

|                                                                                 |                              | Part C                     |                                                                                                    |                                                                            |                                 |
|---------------------------------------------------------------------------------|------------------------------|----------------------------|----------------------------------------------------------------------------------------------------|----------------------------------------------------------------------------|---------------------------------|
|                                                                                 |                              | Section                    | Data Entry Status                                                                                       | Last Updated                                                               | Actions                         |
|                                                                                 |                              | Staffing Information       | ⊘ Validated                                                                                             | 05/31/2020 at 4:56 PM by<br>LewinOAAPS.Grantee1@gmail.com                  | Update data                     |
| 5. To correct<br>errors, sele<br>"View error<br>under the<br>Actions<br>column. | To correct<br>errors, select | Total Caregivers Served    | ✓ Validated                                                                                             | 05/31/2020 at 4:56 PM by<br>LewinOAAPS.Grantee1@gmail.com                  | Update data                     |
|                                                                                 | "View errors"                |                            |                                                                                                    |                                                                            | Update data                     |
|                                                                                 | under the                    |                            |                                                                                                    | 05/21/2020 at 4:56 DM by                                                   |                                 |
|                                                                                 | Actions                      | Caregiver Support Services | er Support Services X In Progress with Errors 05/31/2020 at 4:56 PM by<br>LewinOAAPS.Grantee1@gmail.cor | Validate section                                                           |                                 |
|                                                                                 | column.                      |                            |                                                                                                    |                                                                            | Validate section View errors    |
|                                                                                 |                              |                            |                                                                                                    | Upda<br>05/31/2020 at 4:57 PM by<br>LewinOAAPS.Grantee1@gmail.com Validate | Update data                     |
|                                                                                 |                              | Finance                    | 🔅 In Progress                                                                                           |                                                                            | Validate section                |
|                                                                                 |                              | Finance                    | 🕵 In Progress                                                                                           | 05/31/2020 at 4:57 PM by<br>LewinOAAPS.Grantee1@gmail.com                  | Update data<br>Validate section |

6. Make corrections in the section where the system found errors and then "save" the new entries.

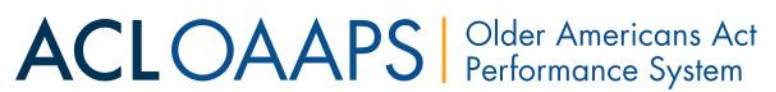

### **Validating Data**

7. Under the Actions column, select "Validate section" for the section of data where you just updated errors. This checks the updates for errors. Once the data is validated and contains no errors, the Data Entry Status will turn green and show "Validated."

| Part C                     |                           |                                                           |                                                |
|----------------------------|---------------------------|-----------------------------------------------------------|------------------------------------------------|
| Section                    | Data Entry Status         | Last Updated                                              | Actions                                        |
| Staffing Information       | ✓ Validated               | 05/31/2020 at 4:56 PM by<br>LewinOAAPS.Grantee1@gmail.com | Update data                                    |
| Total Caregivers Served    | ⊘ Validated               | 05/31/2020 at 4:56 PM by<br>LewinOAAPS.Grantee1@gmail.com | Update data                                    |
| Caregiver Support Services | ¥ In Progress with Errors | 05/31/2020 at 4:56 PM by<br>LewinOAAPS.Grantee1@gmail.com | Update data<br>Validate section<br>View errors |
| Finance                    | 🛟 In Progress             | 05/31/2020 at 4:57 PM by                                  | Update data<br>Validate section                |

8. When you have validated each section with no validation errors, the "Validate All Data" button at the bottom will change color to green.

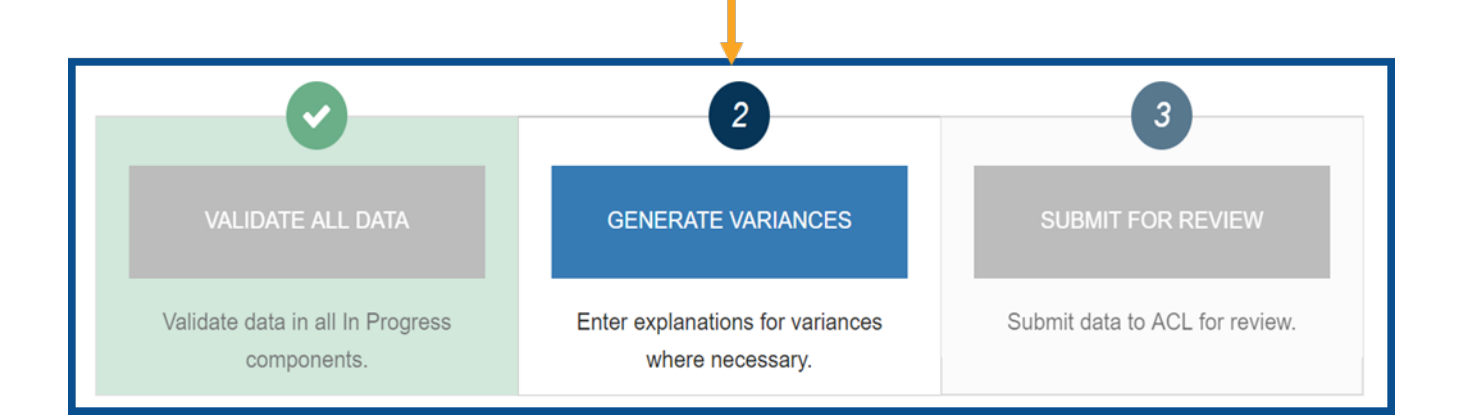